## **DBIDS SWAsia**

# Person Registration

|                            | Demographics           |   |     |
|----------------------------|------------------------|---|-----|
| Last Name                  | SMITH                  |   | 182 |
| First Name                 | JOHN                   |   |     |
| Middle Name                |                        |   |     |
| Suffix                     | Sr.                    | * |     |
| ID Type                    | Social Security Number | × |     |
| Identifier                 | 854023187              |   |     |
| Date of Birth (yyyy/mm/dd) | 1975/03/11             |   |     |
| Height (in.)               | 20                     |   |     |
| Weight (lbs.)              | 200                    |   |     |
| Gender                     | MALE                   |   |     |
| Eye Color                  | GRAY                   |   |     |
| Hair Color                 | SILVER                 | • |     |
| Service                    | Department of Defense  | * |     |
| Rank / Title               | MS                     | • |     |
| Grade                      | SDF                    |   |     |
| Country of Origin          | American Samoa         | × |     |
|                            |                        |   |     |

#### Figure 1. Demographics Screen

|                                                                                                    | Danage Calendary                  |                                      |                                                                                                    |                                               |
|----------------------------------------------------------------------------------------------------|-----------------------------------|--------------------------------------|----------------------------------------------------------------------------------------------------|-----------------------------------------------|
| tlegory<br>piration Date (yyyy/mm/dd)<br>'Condition                                                                                                    | CATEGORY I/TCN 2009/12/01 CHARLIE | ▼ 24/<br>From:<br>0000<br>Tα<br>2400 | Access Tim<br>7 \vert Monds<br>7 Tuetda<br>Vert Wedne<br>7 Thurdd<br>7 Friday<br>7 Saturda<br>7 Saturda<br>7 Saturda | 185<br>9<br>sday<br>29<br>9                   |
|                                                                                                    | Access Areas                      |                                      |                                                                                                    |                                               |
| ASP     CAMP ARIFUAN     ASP     CAMP BUEHRING     VIRGINIA     VIRGINIA     VIRGINIA     OLAMP ARIFUT     OLAMP ARIFUT     OLAMP ARIFUT     OLAMP ARIFUT     OLAMP ARIFUT     OLAMP ARIFUT     OLAMP ARIFUT | IS ING                            | People<br>Vehicle                    | Escort Privile                                                                                                    | eges<br>T                                     |
|                                                                                                    | Sona                              | (Rer                                 | ID Card Rem<br>narks should contain a<br>with a 50 character max<br>Save (Patial Re                                  | arks<br>maximum of 5 line:<br>cimum per line) |
|                                                                                                    |                                   |                                      | Save (Partial Re                                                                                                    | cord)                                         |

Figure 2. Authorization Profile Screen

Figure 3. Capture Photo Screen

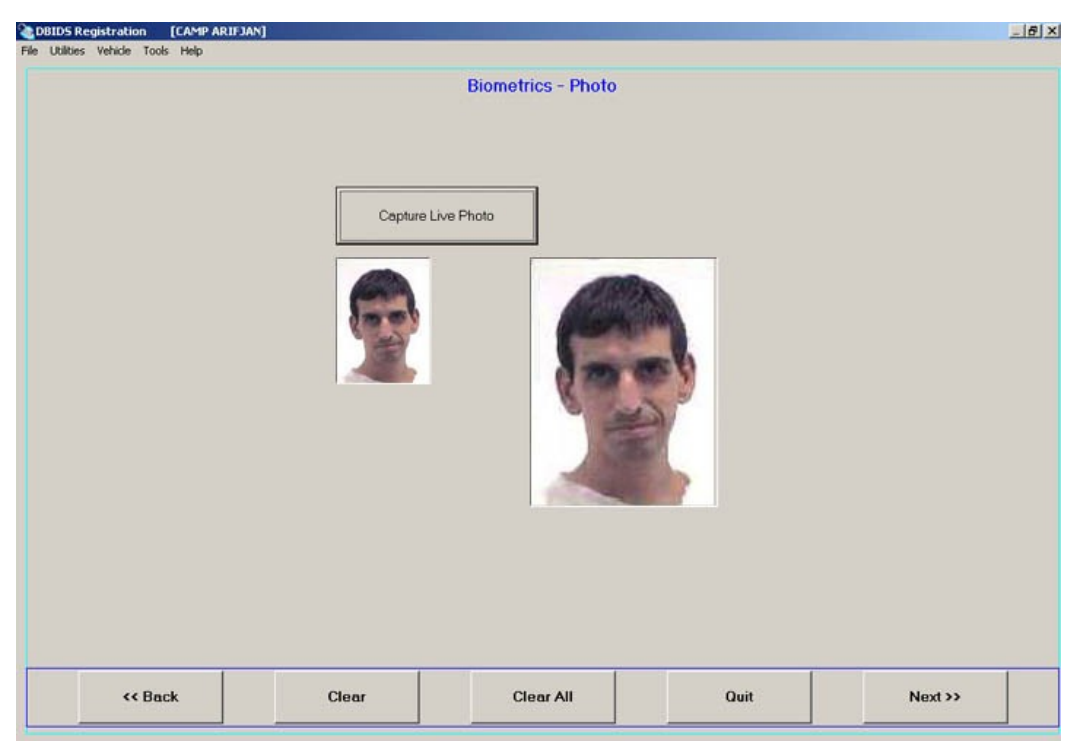

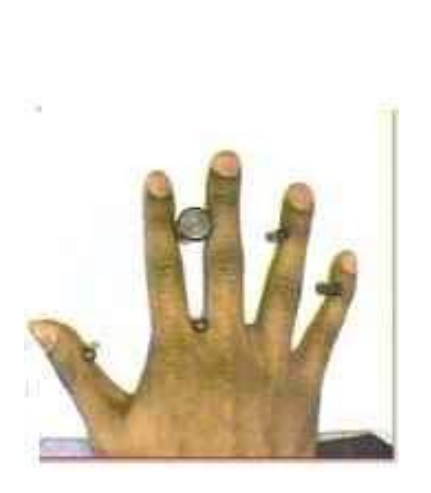

Place fingers against alignment pins and hold fingers and palm flat.

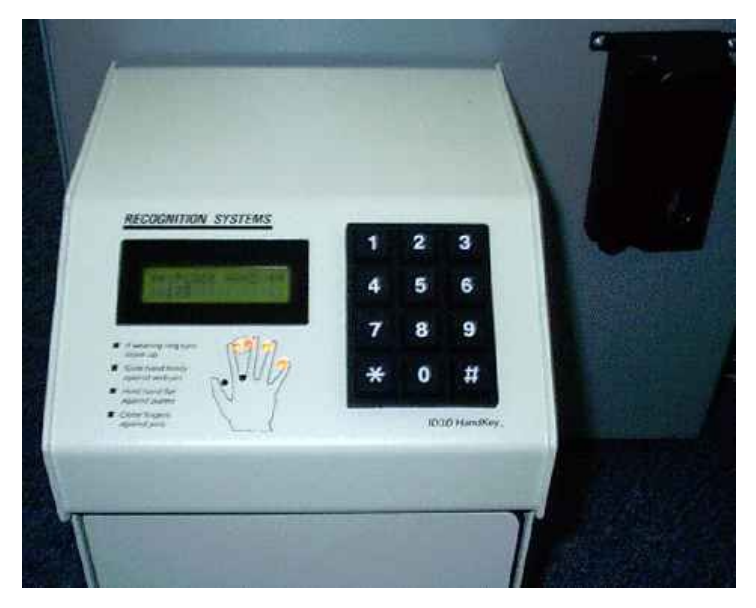

When positioned correctly, all finger position indicator lights turn off. A red light indicates incorrect position. When a red light turns on, move the finger toward the indicated alignment pin until the light turns off.

#### Figure 4. Access Control Reader: Placing Fingers Against Alignment Pins

| DBIDS Registration [CAMP ARIFJAN]<br>File Utilities Vehicle Tools Help |               |                                  |      | X       |
|------------------------------------------------------------------------|---------------|----------------------------------|------|---------|
|                                                                        |               | Biometrics - Fingerprint         |      |         |
| Right Index Fing                                                       | Begin Capture | Left Index Finger  Begin Capture | ſ    |         |
|                                                                        | Clear         | Clear                            | j    |         |
|                                                                        |               | • •                              |      |         |
|                                                                        |               |                                  |      |         |
|                                                                        |               |                                  |      |         |
|                                                                        |               |                                  |      |         |
|                                                                        |               |                                  |      |         |
| << Back                                                                | Clear         | Clear All                        | Quit | Next >> |

Figure 5. Completed Fingerprint Screen

Figure 6. Successful ID Card Verification Screen

| ile Utilities Vehicle Tools Help |            | ID Card Verificat                                                                  | ion                                                                                |                                 |   |
|----------------------------------|------------|------------------------------------------------------------------------------------|------------------------------------------------------------------------------------|---------------------------------|---|
|                                  | BIDS C     | ode 39                                                                             | 🔲 Bar Code PDF 41                                                                  | 7                               |   |
|                                  | 🗖 Bar Cod  | e 39                                                                               | BIDS PDF417                                                                        | -                               |   |
|                                  | CAC Co     | de39                                                                               | CAC PDF417                                                                         |                                 |   |
|                                  |            | ard Verification S<br>f the PDF 417 doe<br>Feslin/Rapids car<br>nanually enter the | Successful<br>es not scan on the C/<br>d, please check her<br>e card issue and exp | AC or<br>e and<br>iration date. |   |
|                                  | ID Card Is | sue ID Card E                                                                      | Expiration                                                                         |                                 |   |
|                                  | 2007/08/2  | 7 2008/12/3                                                                        | 31                                                                                 |                                 |   |
| << Back                          | Clear      | Clear All                                                                          | Quit                                                                               | SAVE                            | 1 |

| Screening I             | Personal Demographic Information | on       |  |
|-------------------------|----------------------------------|----------|--|
|                         |                                  |          |  |
| Title/Position          | MR                               |          |  |
| Rank/Grade              | SDF                              |          |  |
| Person's Name           | LEONARD, PAUL                    |          |  |
| DOB (yyyymmdd)          | 19700610                         |          |  |
| Nationality             |                                  |          |  |
| Country of Birth        | American Samoa                   | *        |  |
| Province/State of Birth |                                  |          |  |
| City/District of Birth  | Pago Pago                        |          |  |
| Race                    |                                  | -        |  |
| Aliases                 |                                  |          |  |
| Marital status          |                                  | •        |  |
| Eye Color               | Gray                             | •        |  |
| Hair Color              |                                  | ×        |  |
| Gender                  | Male                             | •        |  |
| Height (in.)            | 48                               |          |  |
| Weight (lb.)            | 200                              |          |  |
| Tribe                   |                                  |          |  |
| Blood Type              |                                  | <u> </u> |  |
| Personnel Type          |                                  | <u> </u> |  |

Figure 7. Screening Demographic Info Screen

Figure 8. Ten Print Images Complete Screen

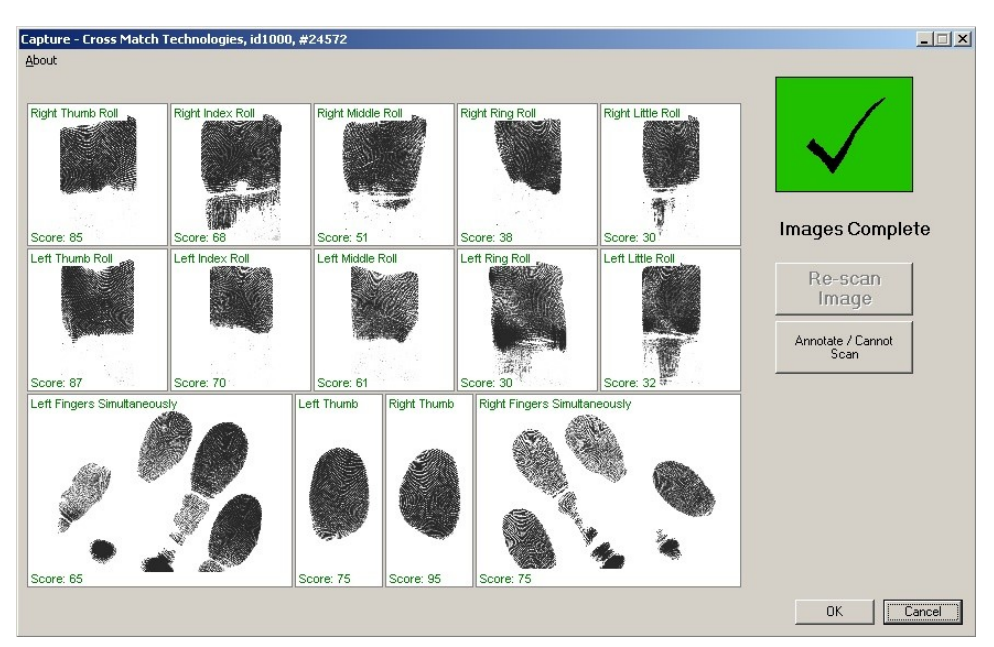

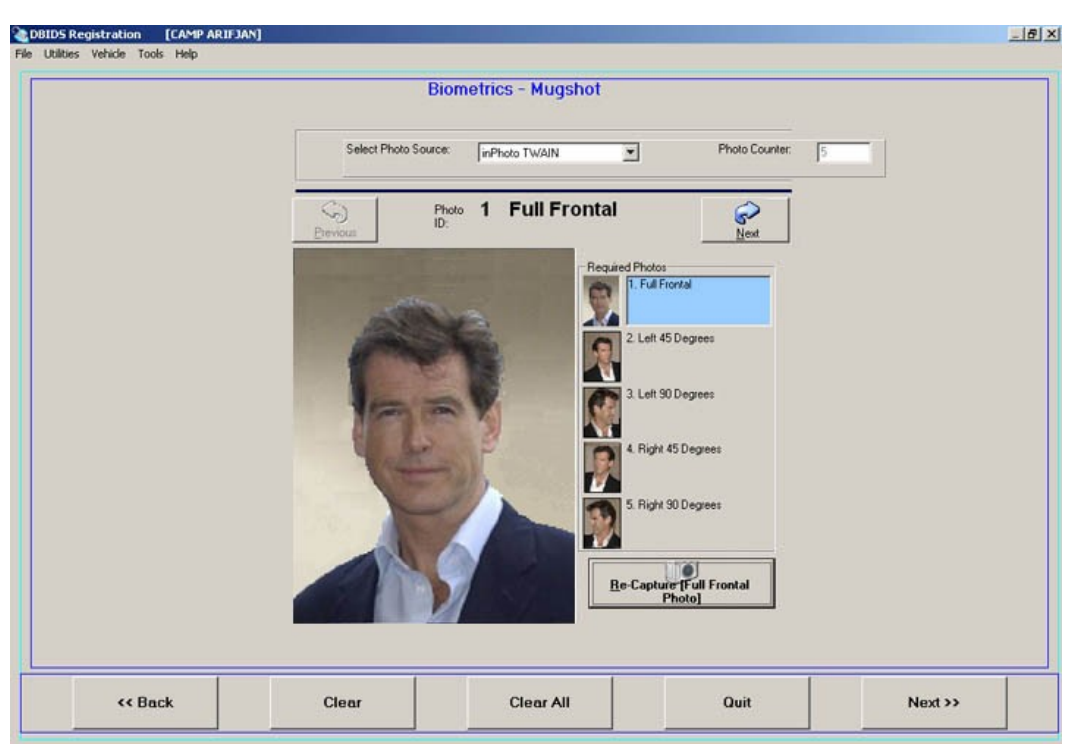

Figure 9. Biometrics – Completed Mugshot Screen

Figure 10. Completed DBIDS Iris Capture Screen

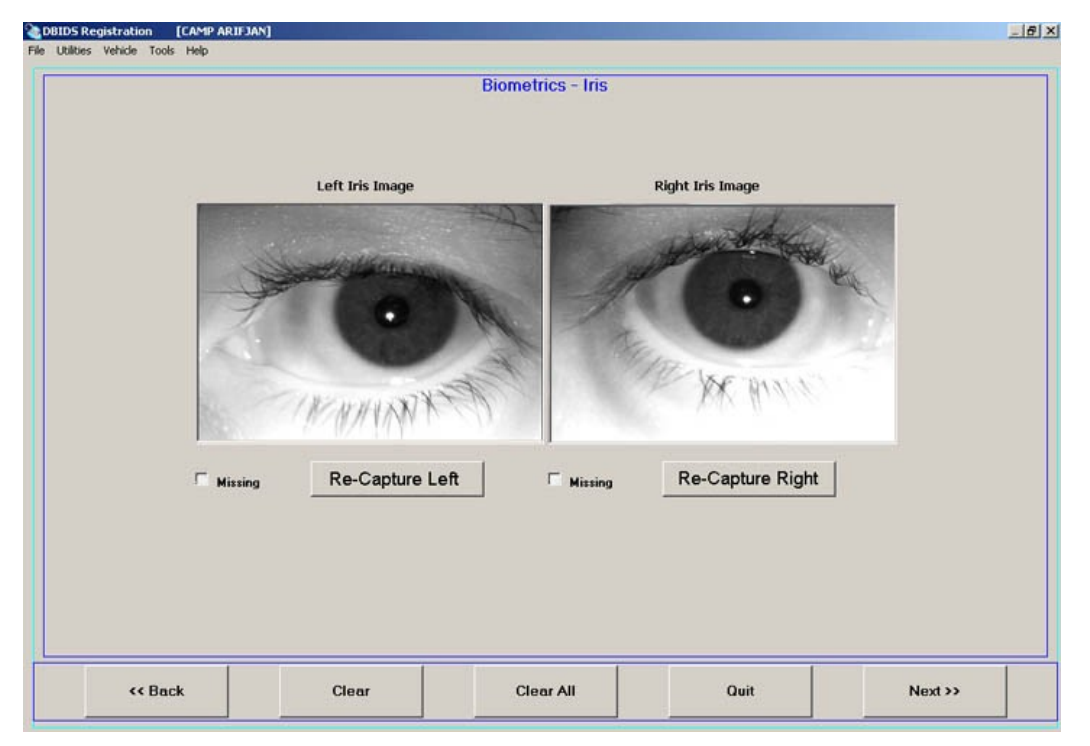

| Scre                        | ening Family Information | n    |        |
|-----------------------------|--------------------------|------|--------|
|                             |                          |      |        |
| Father's Name               | George                   |      |        |
| Mother's Name               | Martha                   |      |        |
| Paternal Grandfather's Name | Ben                      |      |        |
| Maternal Grandtather's Name | Nancy                    |      |        |
| Brother's Name              | Scott                    |      |        |
| Sister's Name               | Swah                     |      |        |
| Child's Name                | Jillion                  |      |        |
|                             |                          |      |        |
|                             |                          |      |        |
|                             |                          |      |        |
| <br>                        | Charles All              | 0.01 | Mandah |

Figure 12. Screening Identification Information Screen

| DBID     | S Registration   | [ASG-KU]  |                                                    |              |                    |            |                  |   |         | _ 8 × |
|----------|------------------|-----------|----------------------------------------------------|--------------|--------------------|------------|------------------|---|---------|-------|
| File Uti | ities Vehicle To | iols Help |                                                    |              |                    |            |                  |   |         |       |
|          |                  |           | Sci                                                | reening      | Identification Inf | formati    | ion              |   |         |       |
|          |                  |           | Identification Type                                |              | Other              |            |                  | ] |         |       |
|          |                  |           | Identification Number                              |              | 1234567890         |            |                  | ] |         |       |
|          |                  |           | Issuing State/Country/Age                          | ency         | USA                |            |                  | ] |         |       |
|          |                  |           | Current address                                    |              | 129 RINCON S       | SC, ME 950 | D60 UGANDA       | ] |         |       |
|          |                  |           | Current telephone Number                           |              | 9876543210         |            |                  | ] |         |       |
|          |                  |           | Previous Address - if current a<br>than 1 year old | ıddress is l | less               |            |                  | ] |         |       |
|          |                  |           | Civil Affairs Number                               |              | 236432             |            |                  | ] |         |       |
|          |                  |           | BAT GUID                                           |              | 878689287592       | 87459274   | 5092457021123456 | ] |         |       |
|          |                  |           |                                                    |              |                    |            |                  |   |         |       |
|          |                  |           |                                                    |              |                    |            |                  |   |         |       |
|          |                  |           |                                                    |              |                    |            |                  |   |         |       |
|          | <b>~~</b> B      | ack       | Clear                                              |              | Clear All          |            | Quit             |   | Next >> |       |

|         | Screening                      | Employer Informati | on  |  |
|---------|--------------------------------|--------------------|-----|--|
|         | Contract Number                | 98756              |     |  |
|         | Employer/Organization          | ACME               |     |  |
|         | Military Branch                | Amy                | •   |  |
|         | Employer Telephone Number      | 1-800-893-8765     |     |  |
|         | Employer Address               | 100 Main Street    |     |  |
|         | Employer Neighborhood          |                    |     |  |
|         | Employer City                  | Los Angeles        |     |  |
|         | Employer State/Province        | CA                 |     |  |
|         | Employer Country               | US                 |     |  |
|         | Reason for Inquiry / Access    | Screening          |     |  |
|         | Days of the week access        |                    |     |  |
|         | Months access                  |                    |     |  |
|         | Project Name                   | DBIDS              |     |  |
|         | Contract Expiration (yyyymmdd) | 20101231           |     |  |
|         |                                |                    |     |  |
| 0002000 |                                |                    | 0.1 |  |

Figure 13. Screening Employer Information Screen

Figure 14. Screening Sponsor Information Screen

| Screenin                         | a Sponsor Information |  |
|----------------------------------|-----------------------|--|
| Outeenin                         | g oponsor mormanor    |  |
| Sponsor Last Name                | Smith                 |  |
| Sponsor First Name               | John                  |  |
| Sponsor Middle Name              | James                 |  |
| Sponsor Rank/Grade or Equivalent | GS13                  |  |
| Sponsor Unit/Organization        | Security              |  |
| Sponsor Telephone Number         | 1-800-9388765         |  |
| Sponsor Email Address            | jomith@acme.com       |  |
|                                  |                       |  |
|                                  |                       |  |
|                                  |                       |  |

Figure 15. Screening Requesting Authority Information Screen

| Screening Rec               | questing Authority Info | rmation |  |
|-----------------------------|-------------------------|---------|--|
| RA Last Name                | Garcia                  |         |  |
| RA First Name               | Gerald                  |         |  |
| RA Middle Name              |                         |         |  |
| RA Rank/Grade or Equivalent | Lieutenant              |         |  |
| RA Unit/Organization        | Security Task Force 1   |         |  |
| RA Telephone Number         | 93-987-982-3855         |         |  |
| RA Email Address            | GG arcia@hotmail.com    |         |  |
| Submission Color Code       | Blue Force              |         |  |
|                             |                         |         |  |
|                             |                         |         |  |
| 1                           |                         |         |  |

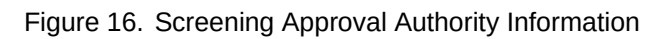

| Screening Ap                 | pproval Authority Informatio | n |  |
|------------------------------|------------------------------|---|--|
|                              |                              |   |  |
| Approved Badge Color         | red                          |   |  |
| Approved Installation Access | al installations             |   |  |
| Lane Access                  | right                        |   |  |
| Expiration Date (yyyymmdd)   | 20101231                     |   |  |
| Vehicle Search               | Random                       | - |  |
| Personal Search              | No                           |   |  |
| Escort Privileges            | No                           | ¥ |  |
| Weapon's Card Required       | No                           |   |  |
| Escort Required              | No                           | * |  |
| Facility Access              | Yes                          |   |  |
| AA Last Name                 | Smith                        |   |  |
| AA First Name                | John                         |   |  |
| Rank/Grade                   | AR/GEN                       |   |  |
| Unit Position                | linka                        |   |  |

|            | Screening Enrollm              | ent Personnel Infe | ormation |  |
|------------|--------------------------------|--------------------|----------|--|
| Enrollin   | nent Personnel Last Name       | CONTRACTOR         |          |  |
| Enrolim    | ent Personnel First Name       | JOE                |          |  |
| Enrollm    | ent Personnel Middle Name      | Unknown            |          |  |
| Enrollm    | ent Personnel Rank/Grade/Title | ROTC               |          |  |
| Enrollm    | ent Personnel Id Number        | 00001              |          |  |
| Biometr    | ic Collector Last Name         | CONTRACTOR         |          |  |
| Biometr    | ic Collector First Name        | JOE                |          |  |
| Biometr    | ic Collector Middle Name       | Unknown            |          |  |
| Biometr    | ic Collector Rank/Grade/Title  | ROTC               |          |  |
| Biometr    | ic Collector Id Number         | 00001              |          |  |
| Applica    | tion Number (16 digit)         | DBIDSSWAver02502   |          |  |
| Badge      | Status                         | C                  |          |  |
| Site of Is | ssue                           |                    |          |  |
| Issue Lo   | ocation                        | ALL CAMPS          |          |  |
| Badge      | Replacement Type               | 1                  |          |  |
| Badge      | Replacement Number             |                    |          |  |
| Deroga     | tory Information               |                    |          |  |
|            |                                |                    |          |  |
|            |                                |                    |          |  |
|            |                                |                    |          |  |

Figure 17. Screening Enrollment Personnel Information Screen

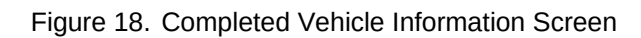

| License Plate Tune | 1230/2         |     |                         |  |
|--------------------|----------------|-----|-------------------------|--|
| VIN                | 21340978651209 | 567 | Search License<br>Plate |  |
| Manufacturer       | Honda          | •   |                         |  |
| Model Name         | CIVIC          |     |                         |  |
| Year (yyyy)        | 2004           |     |                         |  |
| Body Type          | 4 DR Sedan     | •   |                         |  |
| Color              | BLUE           | •   |                         |  |
| Condition          | USED           |     |                         |  |
| Remarks            |                |     |                         |  |
| 1                  |                |     |                         |  |
|                    |                |     |                         |  |

#### 11

Figure 19. Vehicle Access Authorization Screen

| DBIDS Registration         [ASG-K           File         Utilities         Vehicle         Tools         Help           Access Area                                                                                                    | U]                        |                   |       |                 |
|----------------------------------------------------------------------------------------------------|---------------------------|-------------------|-------|-----------------|
| ASG-KU     CAMP ARIFJAI     ASP     CAMP BUEHR     VIRGINIA     WAVISTAR     AVISTAR     ALI AL SALEM     ALI AL SALEM     ALI ALI     ALI ALI     ALI ALI     ALI ALI     ALI ALI     ALI ALI     ALI ALI     ALI     ALI ALI     ALI     ALI     ALI     ALI     ALI     ALI     ALI     ALI     ALI     ALI     ALI     ALI     ALI     ALI     ALI     ALI     ALI     ALI     ALI     ALI     ALI     ALI     ALI     ALI     ALI     ALI     ALI     ALI     ALI     ALI     ALI     ALI     ALI     ALI     ALI     ALI | N<br>ING<br>T<br>TROSSING | Vehicle Status    | £     |                 |
| Access Times                                                                                                    | Expiration                | Date (yyyy/mm/dd) |       |                 |
|                                                                                                    | 2009/12/31                |                   |       |                 |
| 0000 Vednesi                                                                                                    | day FP Condition          | on                |       |                 |
| To: Friday Saturday                                                                                                    | Junariie                  |                   |       |                 |
| J2400 🔽 Sunday                                                                                                    |                           |                   |       |                 |
|                                                                                                    |                           |                   |       |                 |
|                                                                                                    |                           |                   |       |                 |
| <u Back                                                                                                    | Clear                     | <u>C</u> lear All | Close | <u>N</u> ext >> |

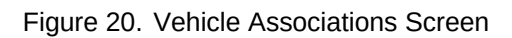

| >> |
|----|
|    |